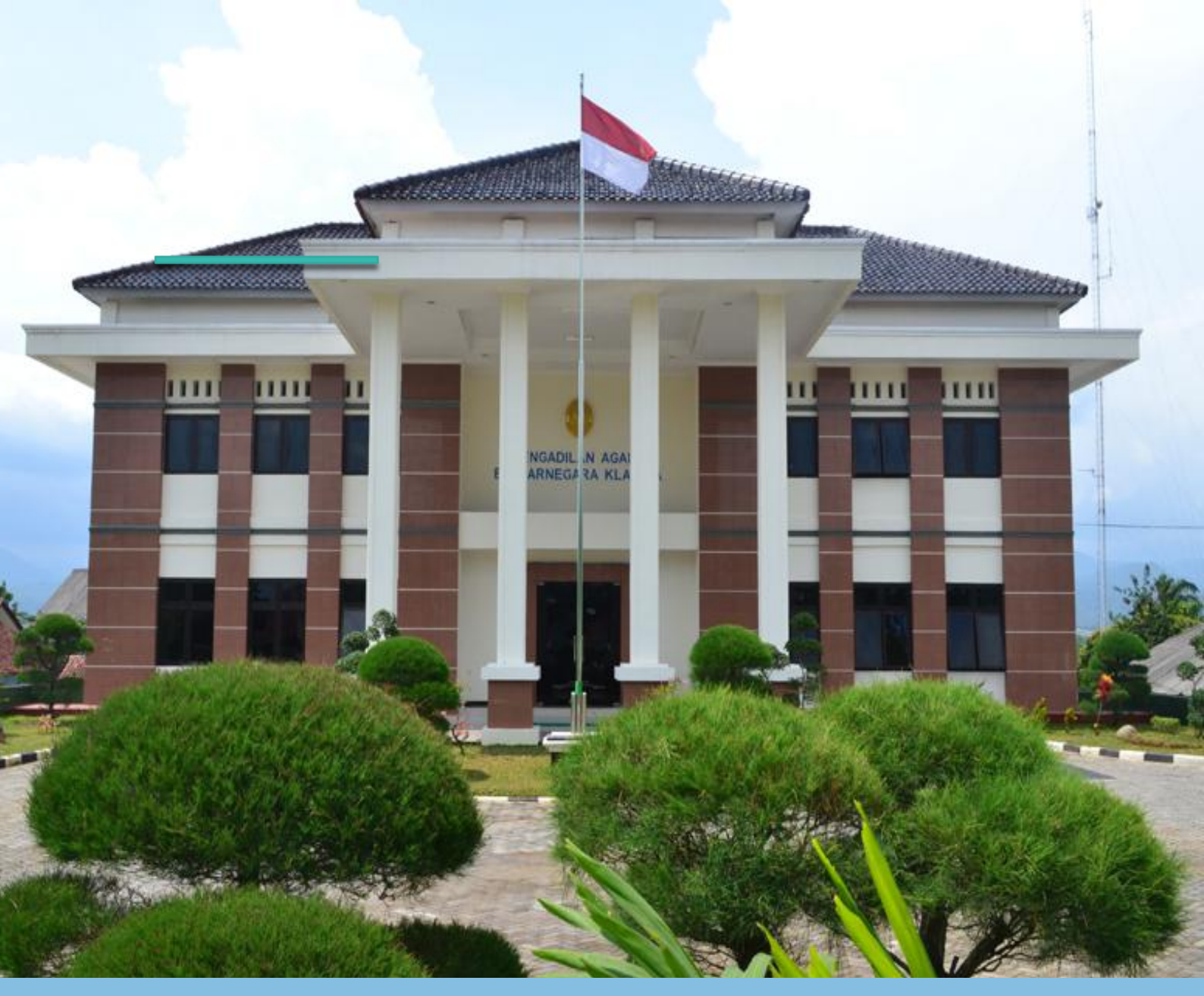

# **Prosedur Operasional Tetap (SOP)**

Prosedur operasional tetap (SOP) telah diterapkan

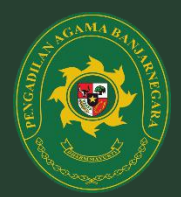

PENGADILAN AGAMA BANJARNEGARA

JI. Letjend Suprapto Banjarnegara, Telp. 0286 592810, Fax. 0286 591593 http://www.pa-banjarnegara.go.id, pabanjarnegara@gmail.com Banjarnegara - 53418

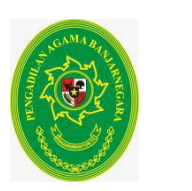

# **PENGADILAN AGAMA BANJARNEGARA KLAS IA**

| ANT                                         | 'RIAN PELAYANAN - Silahkan, Pilih Jenis Layan | han         |
|---------------------------------------------|-----------------------------------------------|-------------|
|                                             |                                               |             |
| Informasi & Pengaduan                       | Pendaftaran                                   | Surat Kuasa |
| e - Court<br>Tre Electronics Justice System | ?                                             |             |
| e-court                                     | Lain-lain                                     | Sidang      |
| AKTA CERAI<br>PENETAPAN<br>PUTUSAN          |                                               |             |
| Produk Pengadilan                           |                                               |             |
|                                             |                                               |             |
| 💶 🔎 Search 🛛 🗮 🜍 📅 🔽                        |                                               |             |

## **TAMPILAN LAYAR ANTRIAN PA BANJARNEGARA**

## I. LAYANAN INFORMASI DAN PENGADUAN

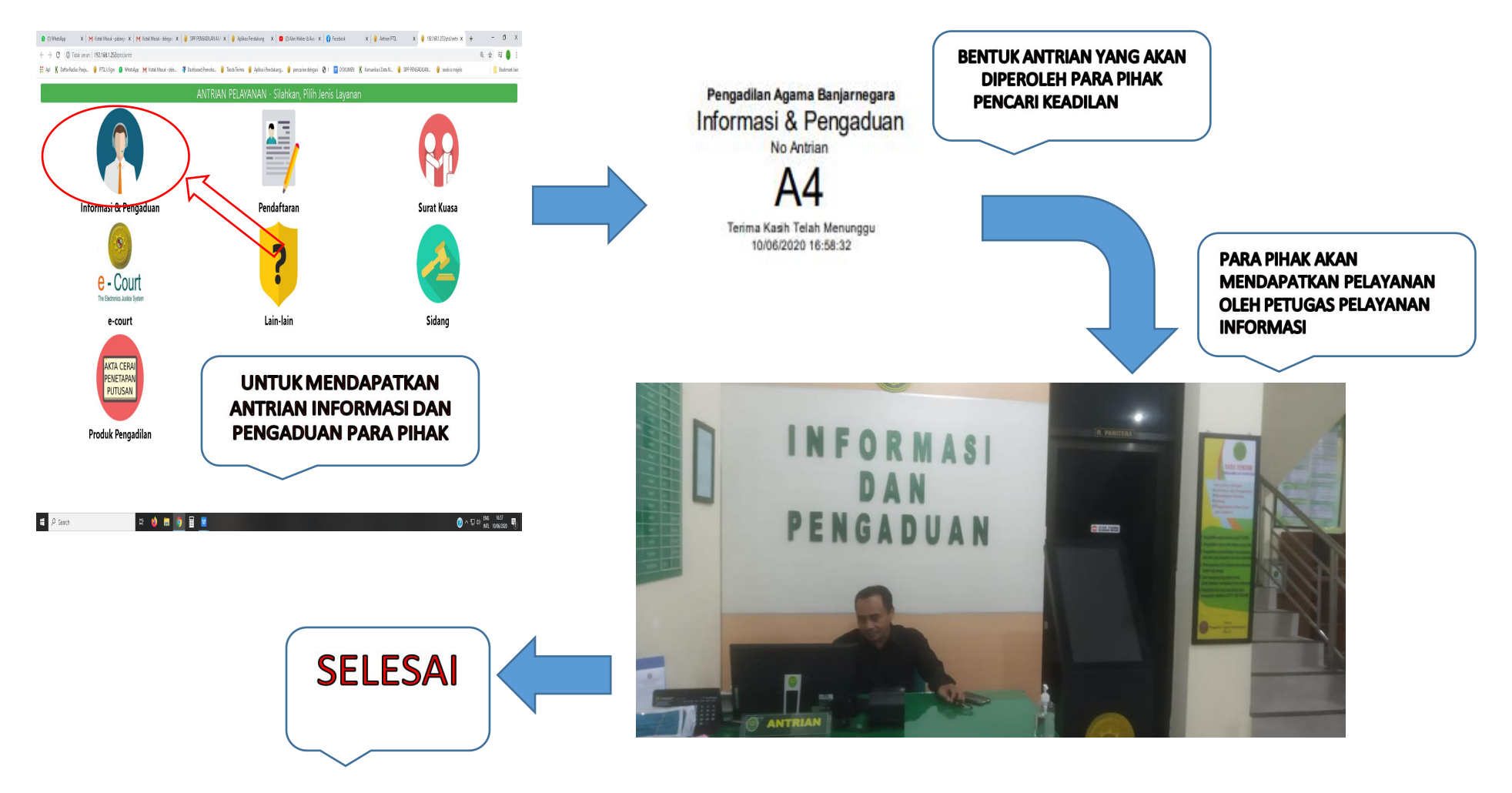

## **II. PELAYANAN PENDAFTARAN**

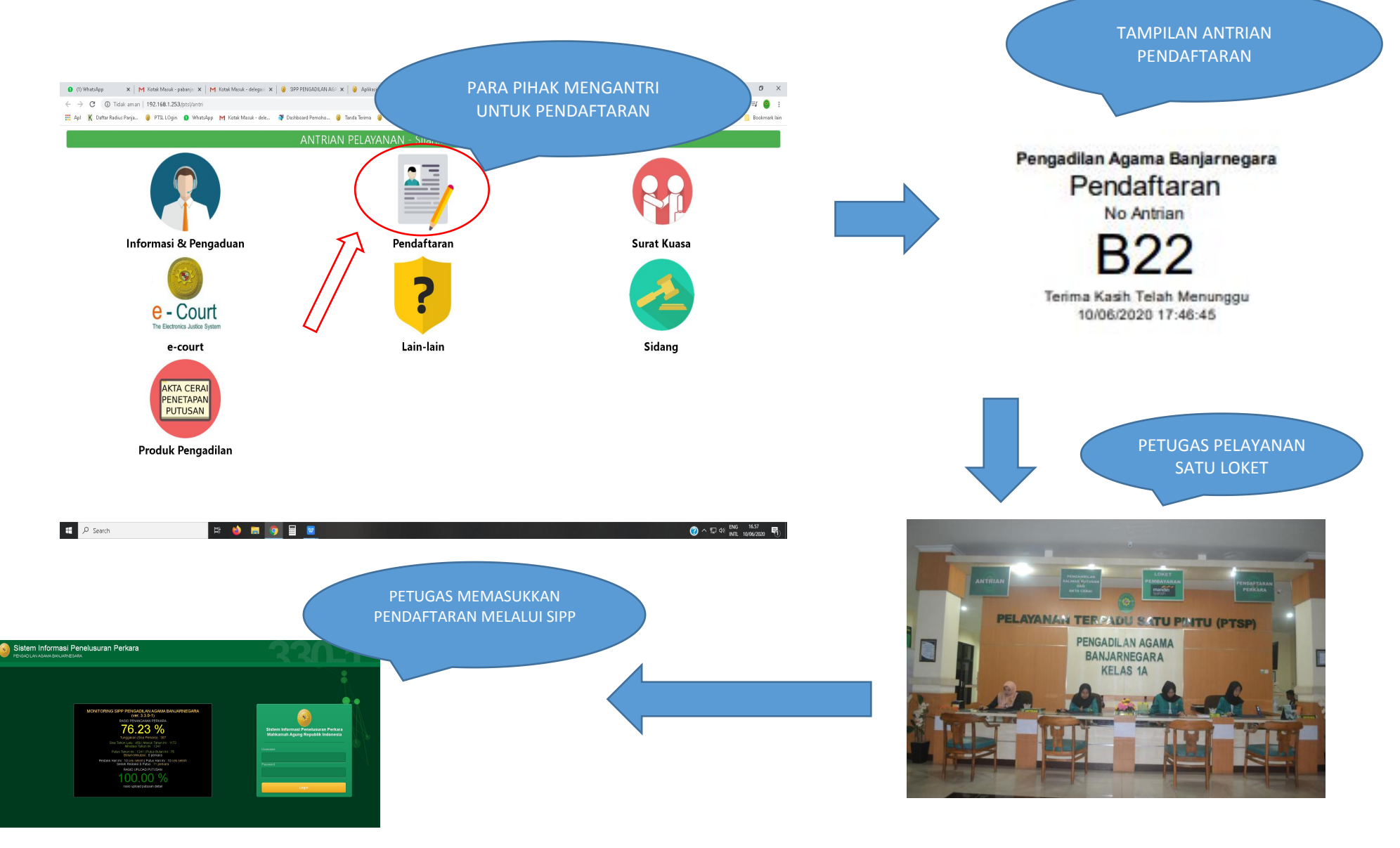

## **III. PELAYANAN PENDAFTARAN SURAT KUASA**

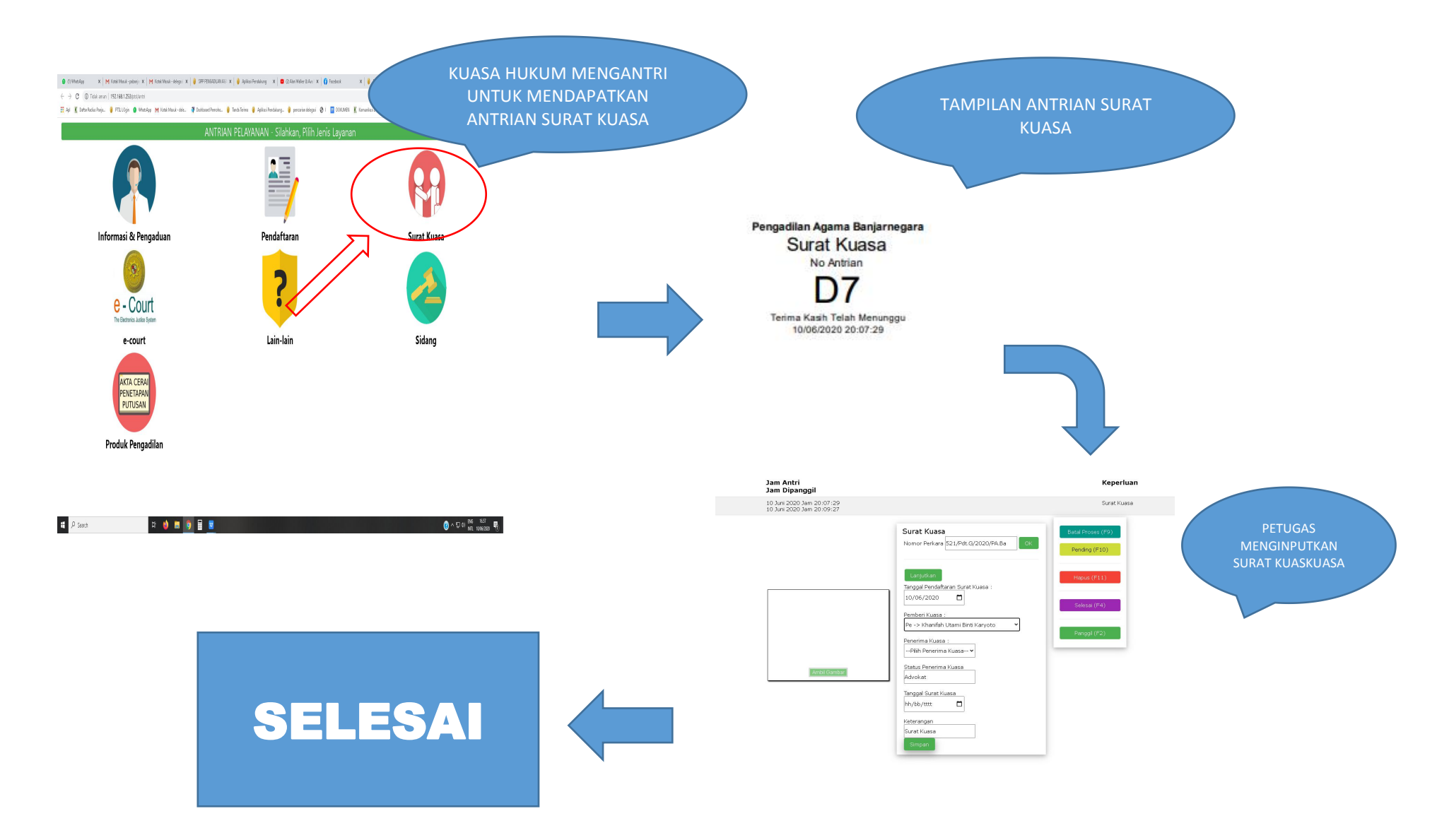

#### LAYANAN INFORMASI E-COURT PENGADILAN AGAMA BANJARNEGARA

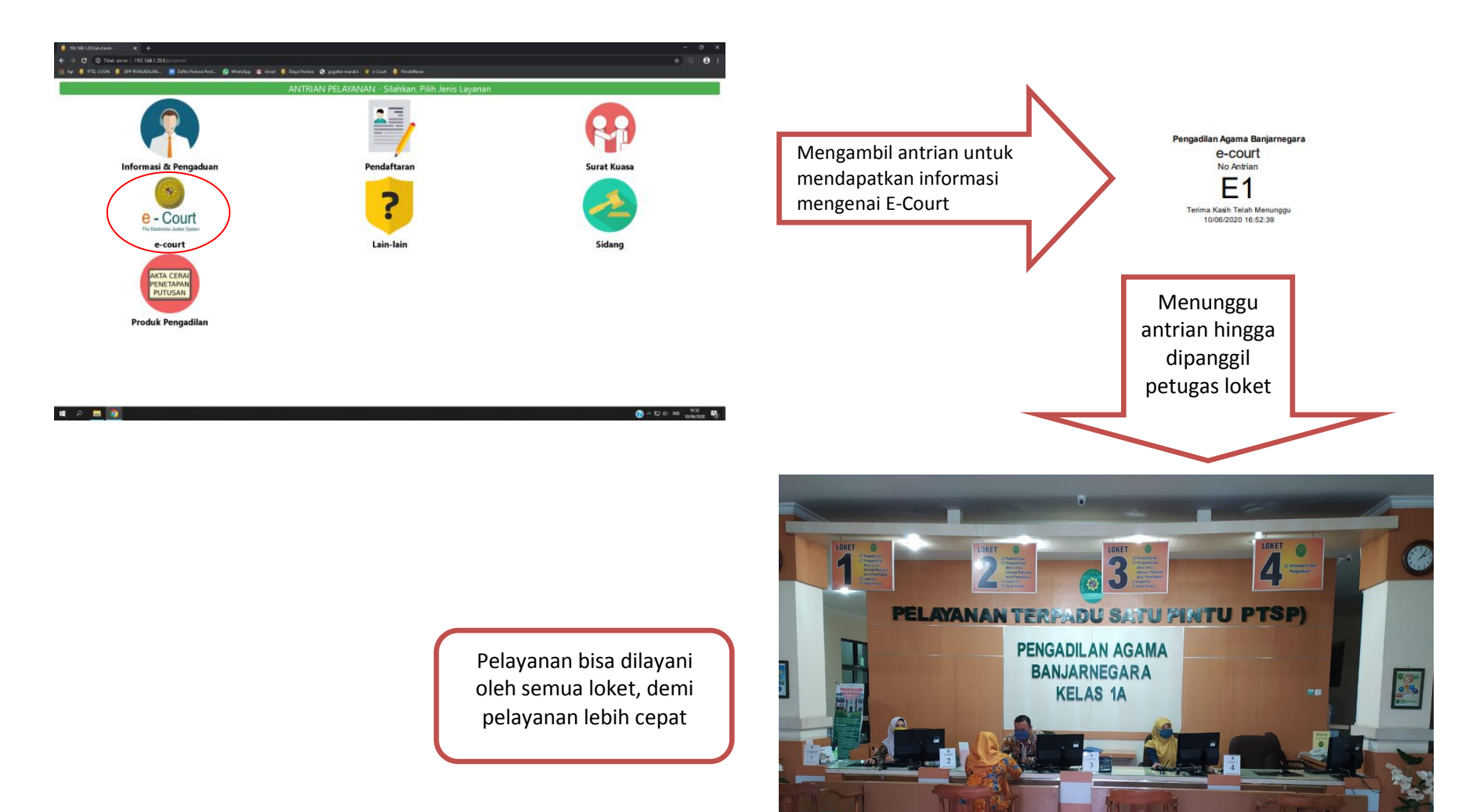

#### LAYANAN PENGAMBILAN ANTRIAN SIDANG

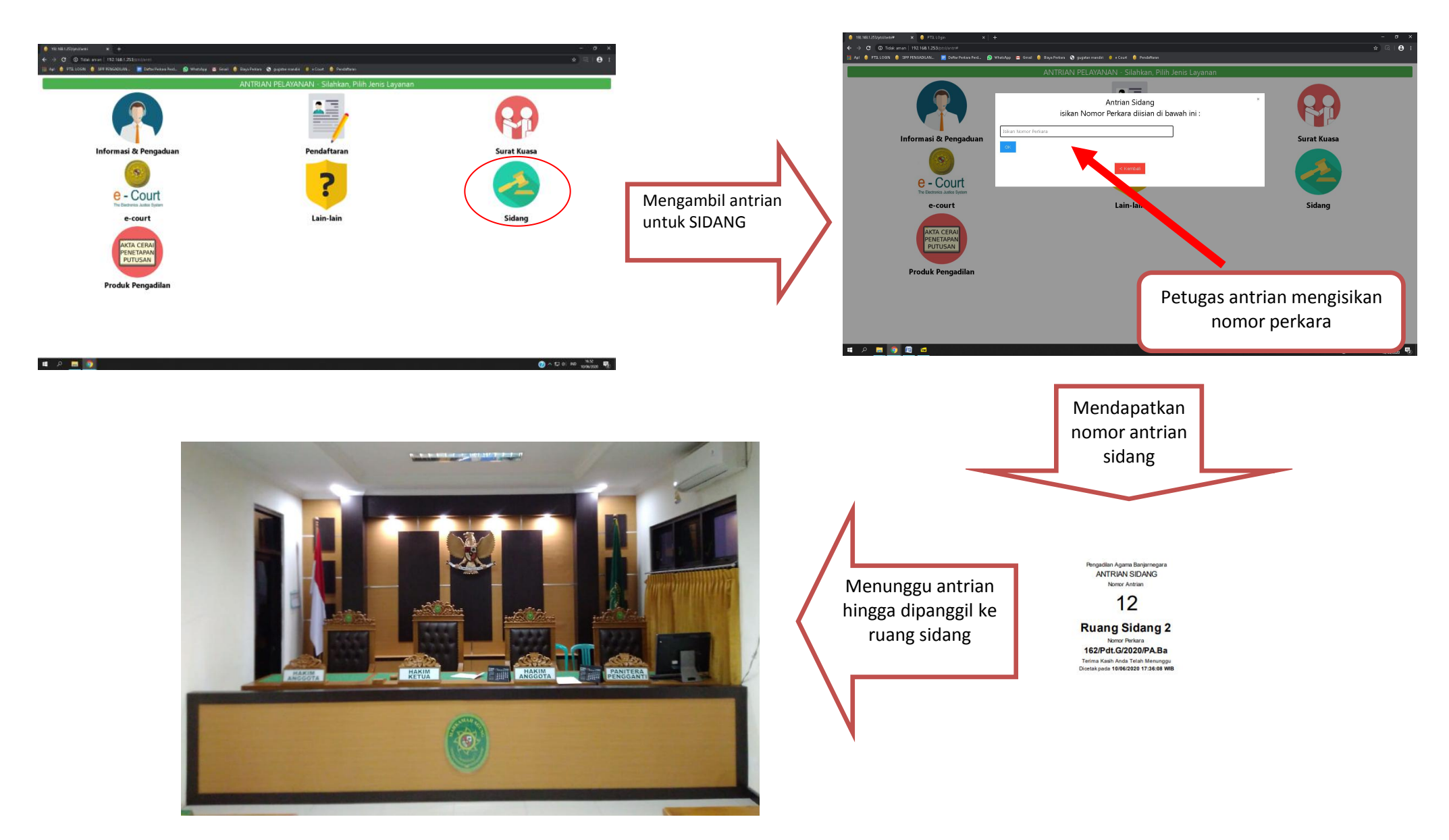

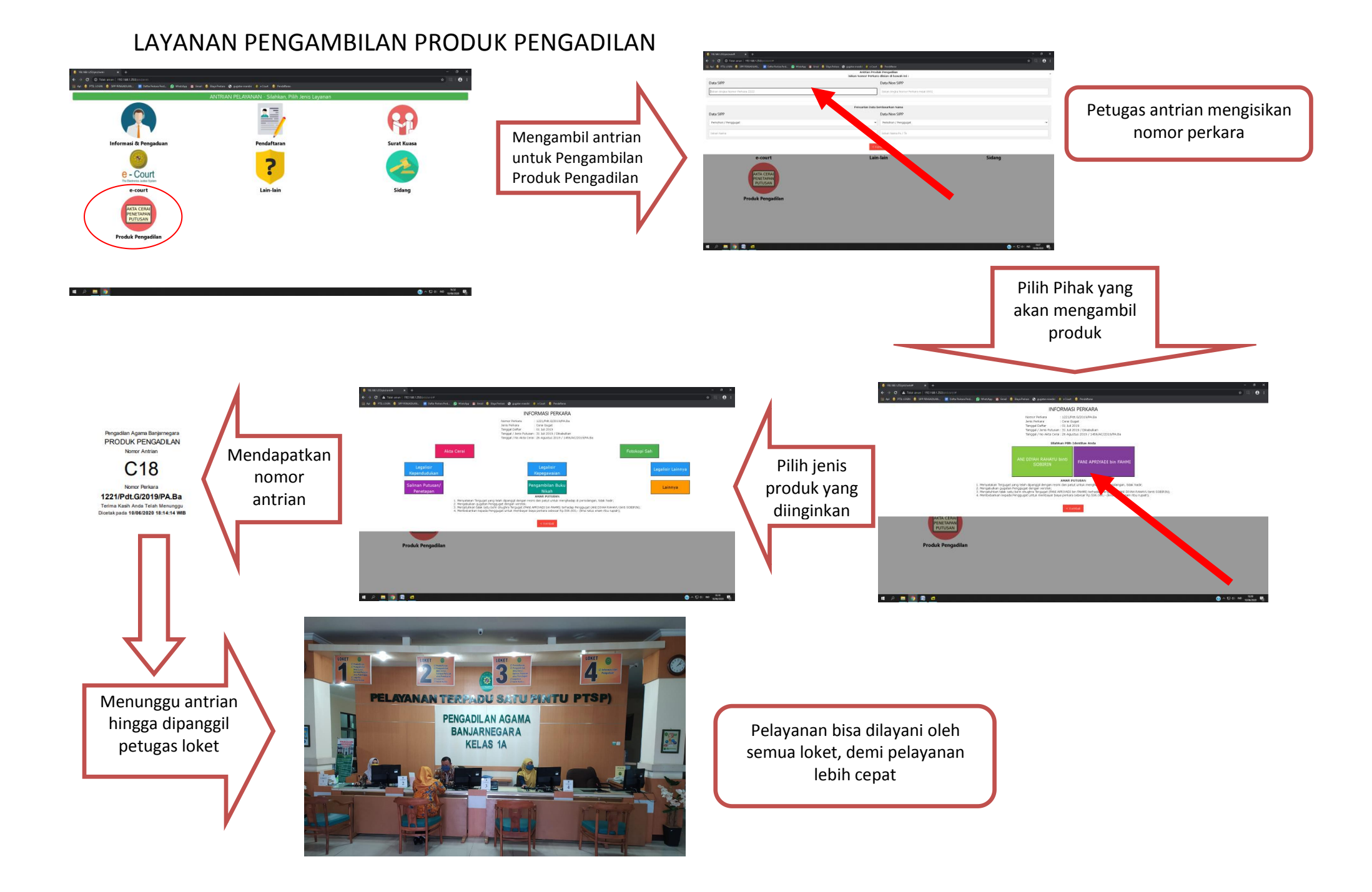

#### Aplikasi Surat Surat

#### A. Mengakses Aplikasi Surat Tugas

- 1. Buka Browser (Chrome / Mozila Firefox)
- 2. Masukan url http://192.168.1.41/surattugas/

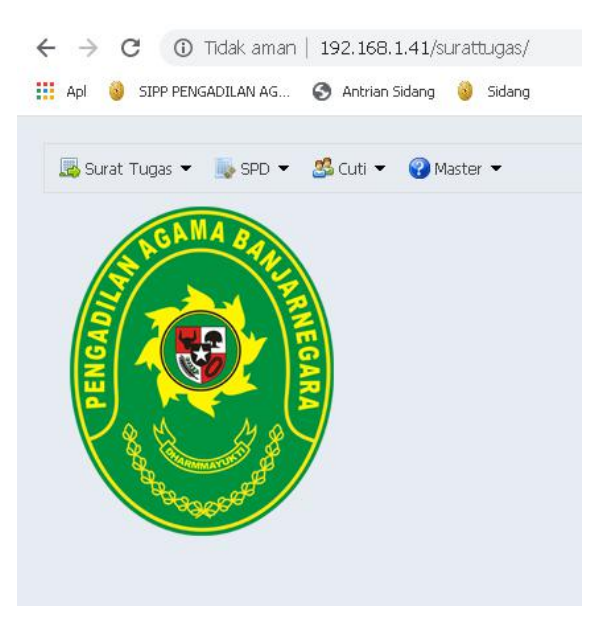

Halaman Awal Surat Tugas

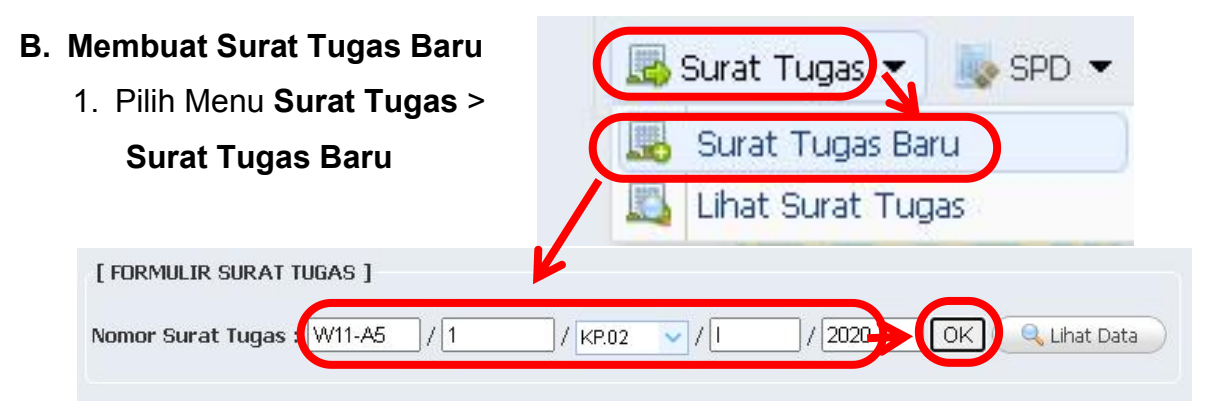

- 2. Input Nomor Surat Tugas > Klik **OK**
- 3. Memilih jumlah Pegawai yang diberikan Tugas dan Pengikut > Klik

| [ FORMULIR SURAT TUGAS ]                    |
|---------------------------------------------|
| Nomor Surat Tugas : W11-A5/1/KP.02/I/2020   |
| Pegawai yang diberikan Tugas dan Pengikut   |
| 1. Pegawai yang diberikan tugas : 🙎 💲 Orang |
| 2. Bongikut : 1 🔼 Orang                     |

#### 4. Mengisikan Form Surat Tugas

|                           | <u>S U R A T T U G A S</u><br>W11-A5/1/KP 02/1/2020                                                                                                    |
|---------------------------|----------------------------------------------------------------------------------------------------|
|                           | Tanggal : 11/01/2020<br>tgl/bln/tahun, Ex : 01/02/2013                                                                                                    |
| Pejabat Yang Memberi Tug  | as : Ketua Pengadilan Agama Banjarnegara 🗸 🗸                                                                                                    |
| Pegawai yang diberi Tugas | 1                                                                                                    |
| 1 Nama : [[               | Drs. H. M. BADAWI S.H, MSI 🗸 🗸                                                                                                    |
| NIP : 1                   | 95608251985031003                                                                                                    |
| Pangkat / Golongan : 🖡    | Pembina Utama Madya IV/d                                                                                                    |
| Jabatan / Instansi 💠 : 🖡  | (etua / Hakim Utama Muda / Pengadilan Agama Banjarnegara                                                                                                    |
| 2 Nama : [<br>NIP : [1    | )rs. MURIDI, M.H. ▼<br>96204191993031003                                                                                                    |
| Pangkat / Golongan : F    | embina Utama Madya IV/d                                                                                                    |
| Jabatan / Instansi : [+   | lakim Utama Muda / Pengadilan Agama Banjarnegara                                                                                                    |
| Ditugaskan                | Menghadiri Undangan Pelantikan dan Pengambilan Sumpah di PA<br>Kendal. Berdasarkan surat Pengadilan Agama Kendal. Nomor :<br>W11-A7/1494/KP.04.5/III/2020, tanggal 16 Maret 2020. |
| Terhitung mulai tanggal   | : 16/03/2020 🛗 tgl/bln/tahun, Ex : 01/02/2013                                                                                                    |
| Hingga                    | : 16/03/2020 😁 tgl/bln/tahun, Ex : 01/02/2013                                                                                                    |
| Pengikut                  | : 1. TOPO ADI (Driver)                                                                                                    |
| Alat Angkut               | Kendaraan Umum 🗸                                                                                                    |
| Pembebanan Anggaran       | Dana Anggaran DIPA Tahun 2020 PA. Banjarnegara                                                                                                    |
|                           | Simpan                                                                                                    |

5. Meneliti Kembali Surat Tugas yang dihasilkan dalam bentuk dokumen dan Mencetak Surat Tugas

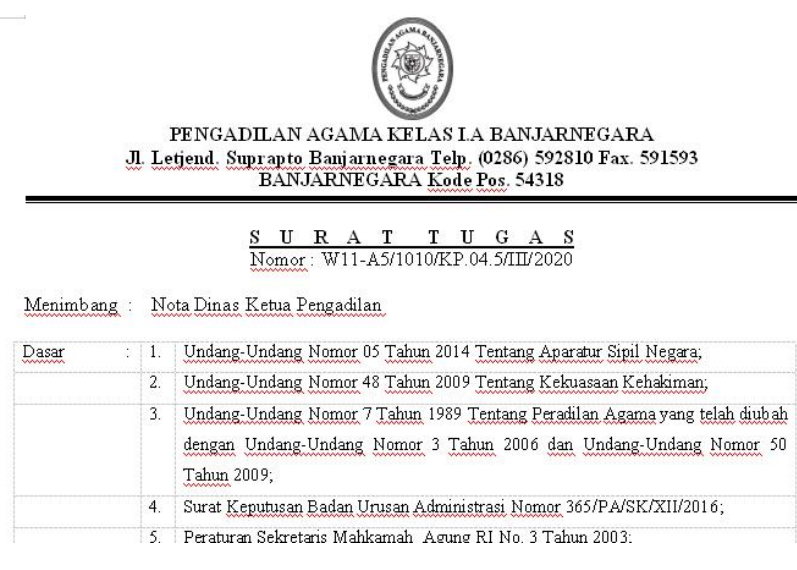

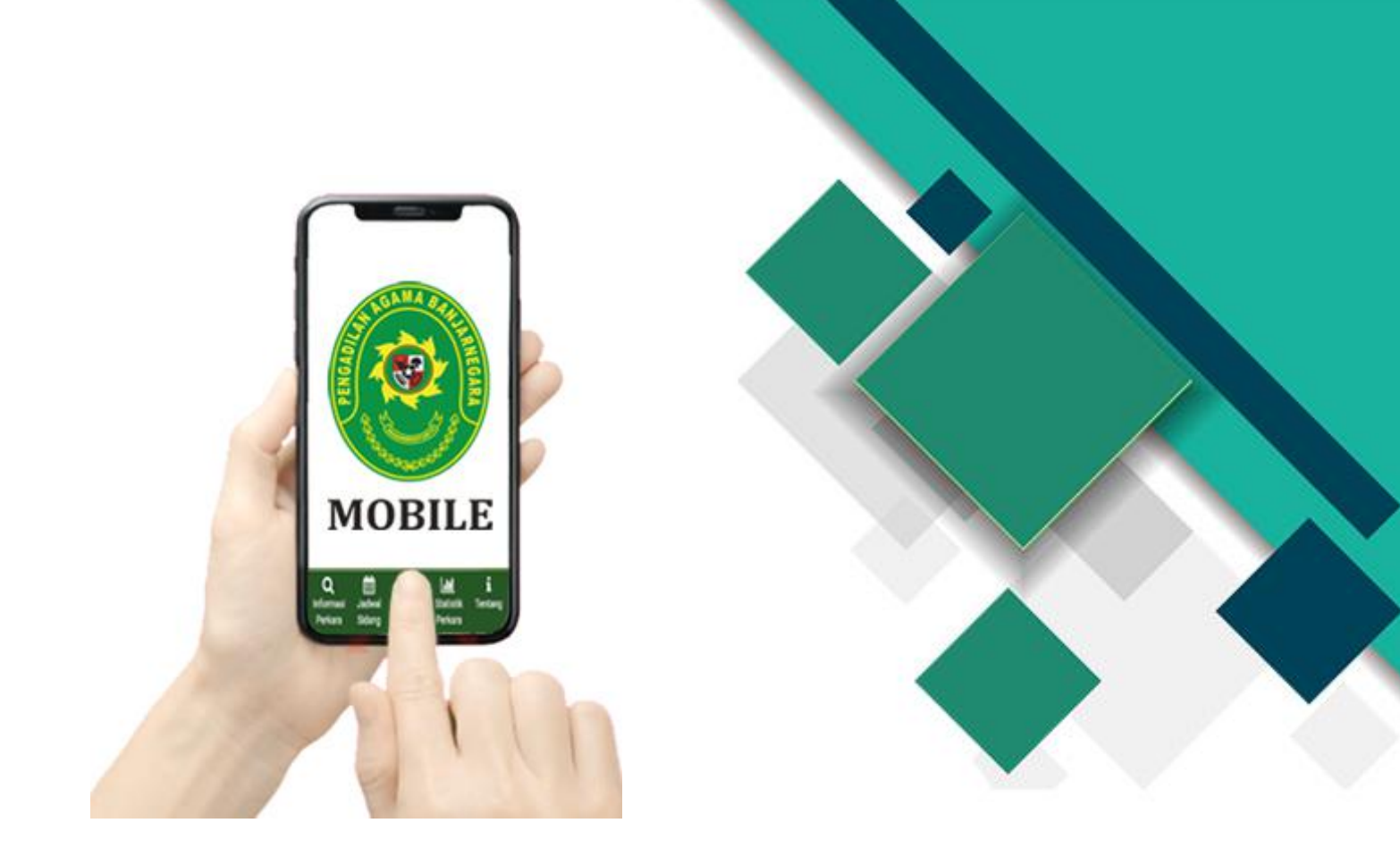

# Buku Panduan Pengadilan Agama Banjarnegara Mobile

# Pengadilan Agama Banjarnegara Tahun 2020

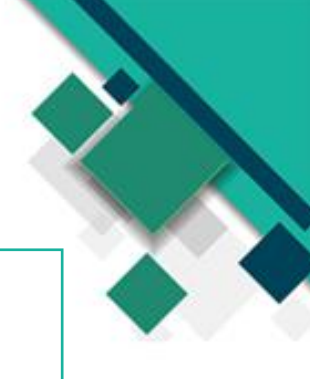

# Sekilas tentang Pengadilan Agama Banjarnegara Mobile

Pengadilan Agama Banjarnegara Mobile sebuah inovasi dalam rangka memenuhi perkembangan teknologi berbasis android dalam rangka transparansi informasi perkara.

Pengadilan Agama Banjarnegara Mobile merupakan aplikasi berbasis Android yang memberikan akses informasi perkara, baik untuk masyarakat pencari keadilan maupun masyarakat umum.

Bagi masyarakat pencari keadilan yang telah meregistrasikan Nomor Handphone, kami menyediakan fitur, Pengambilan Antrian Sidang, informasi data perkara yang di daftarkan dari mulai data pendaftaran, agenda sidang, amar putusan dan penerbitan akta cerai. Aplikasi sudah tersedia di Google Play di alamat <u>https://play.google.com/store/apps/details?id=id.go.pa\_banjarnegara.pengadilanagama banjarnegaramobile</u>

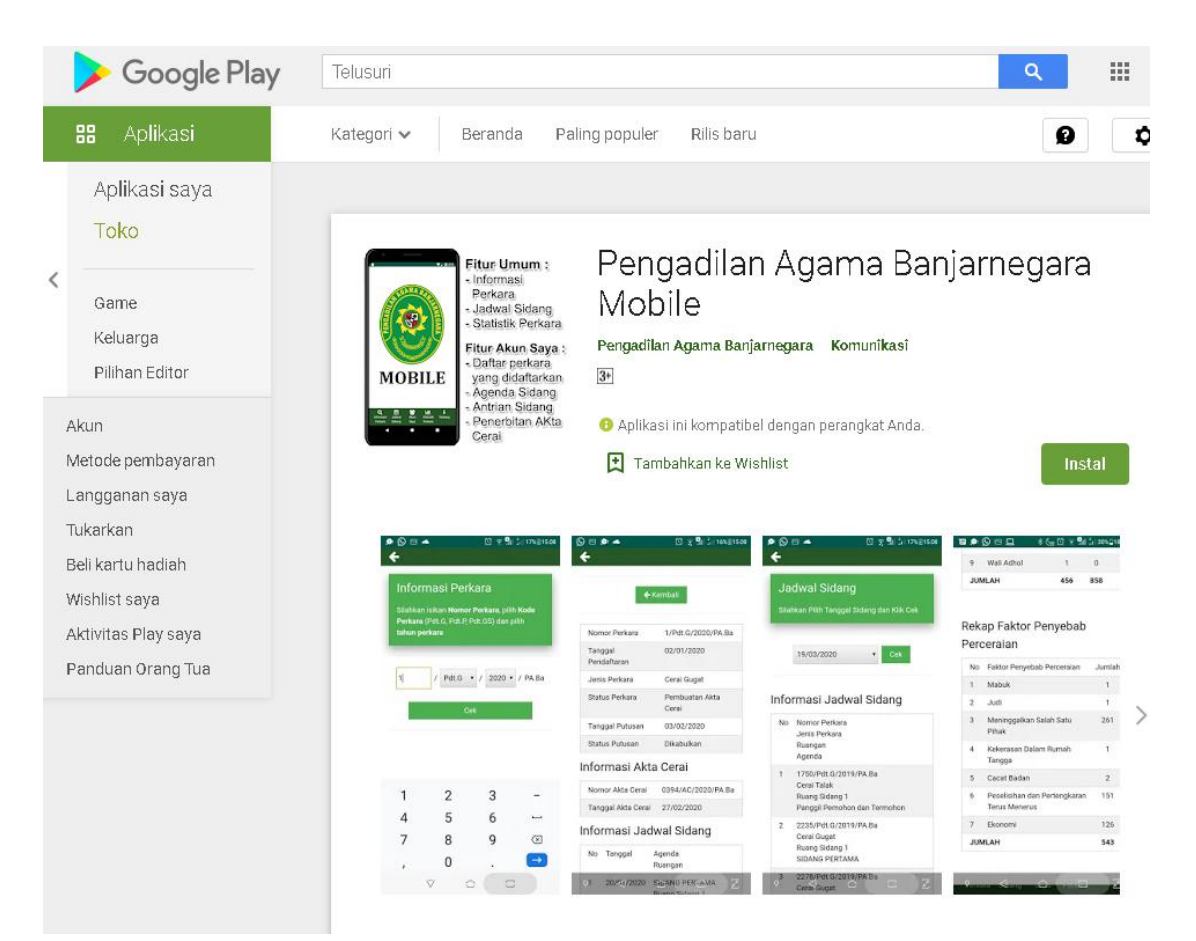

## Fitur-fitur

## Pengadilan Agama Banjarnegara Mobile

INOVASI DALAM RANGKA PENINGKATAN PELAYANAN KEPADA MASYARAKAT

PENGADILAN AGAMA BANJARNEGARA MOBILE

- Pengambilan Antrian Sidang Online

Akun Saya

- Daftar seluruh perkara

#### 1. MENGAKSES INFORMASI PERKARA

- 1. Klik Menu Informasi Perkara
- 2. Isikan Nomor Perkara
- 3. Klik Cek

#### - Agenda Persidangan - Info Penerbitan Akta Cerai 4 Silahkan registrasikan nomor HP dan pilih menu Lupa/ belum memiliki kata sandi Informasi Perkara kemudian masuk menggunakan informasi Nomor HP dan Kata Sandi Silahkan isikan Nomor Perkara, pilih Kode Perkara (Pdt.G, Pdt.P, Pdt.GS) Informasi dan pilih <mark>tahun perkara</mark> Perkara Anda dalam MOBILE genggaman 12 Pdt.G 2020 🗸 / PA.Ba Ê 108 H Q ..... Informasi Jadwal Statistik Tentang Perkara Sidang Perkara Informasi Akta Cerai Nomor Akta 0408/AC/2020/PA.Ba Cerai 🗲 Kembali Tanggal Akta 03/03/2020 Cerai Nomor Perkara 12/Pdt.G/2020/PA.Ba Informasi Jadwal Sidang 02/01/2020 Tanggal No Tanggal Agenda Pendaftaran Ruangan Jenis Perkara Cerai Gugat 22/01/2020 SIDANG PERTAMA 1 Ruang Sidang 1 Pembuatan Akta Status Perkara 2 05/02/2020 Pemanggilan Pihak Cerai Tergugat 05/02/2020 Tanggal Putusan Ruang Sidang 1 Status Putusan Dikabulkan Informasi Biaya Perkara

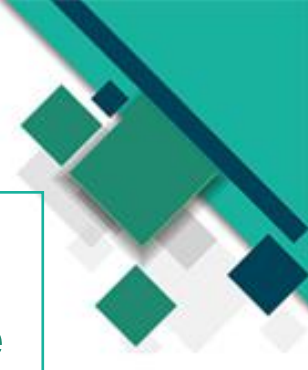

## **Fitur-fitur**

## Pengadilan Agama Banjarnegara Mobile

#### 2. MENGAKSES JADWAL SIDANG

- 1. Klik Menu Jadwal Sidang
- 2. Memilih tanggal Jadwal Sidang
- 3. Klik Cek

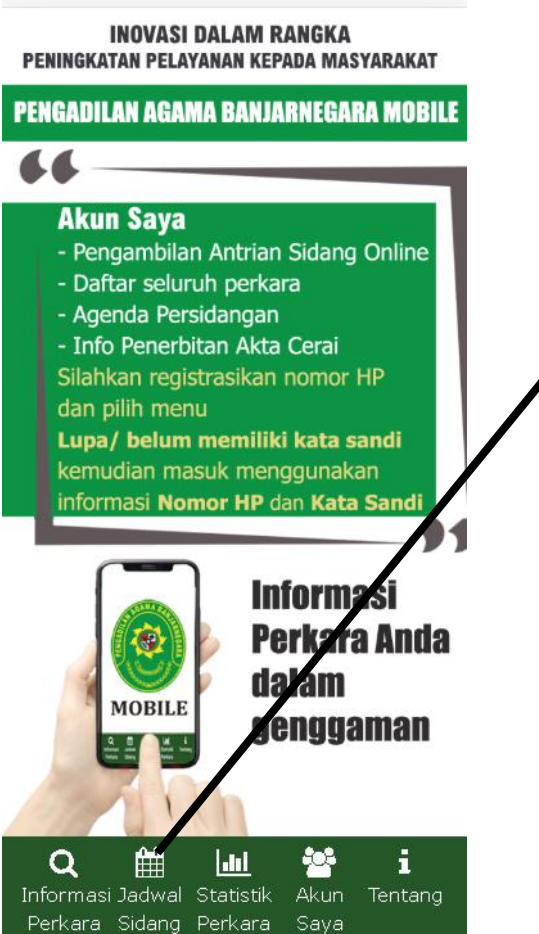

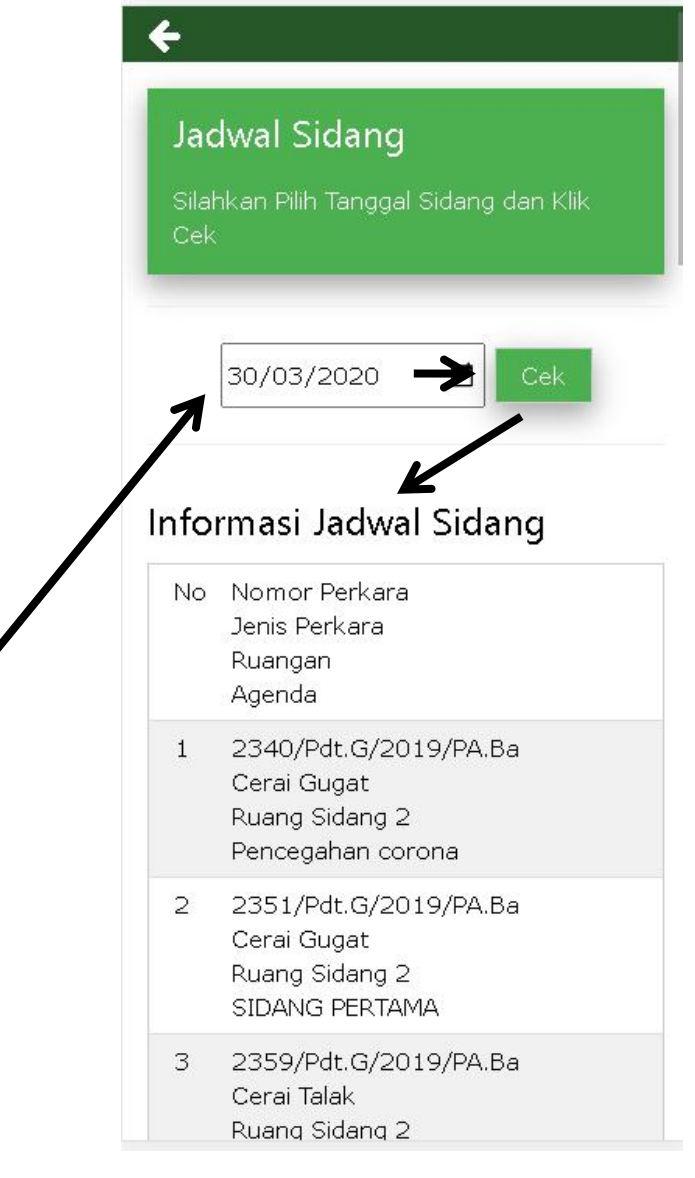

Tampilan Jadwal Sidang

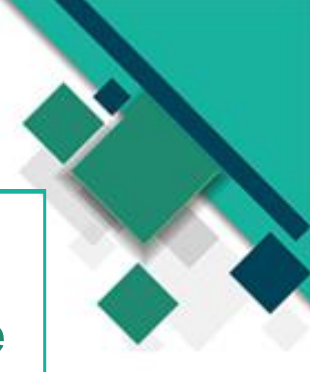

## **Fitur-fitur**

## Pengadilan Agama Banjarnegara Mobile

#### 3. MENGAKSES STATISTIK PERKARA

- 1. Klik Menu Statistik Perkara
- 2. Memilih Tahun
- 3. Klik Cek

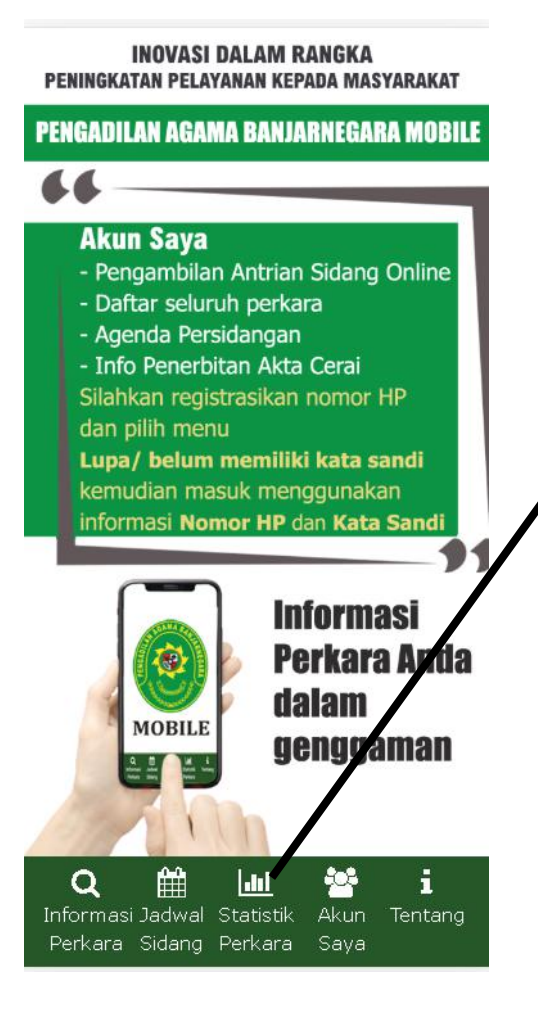

| Sta                      | itistik Perka                                                                                               | ara                                               |                                     |                            |
|--------------------------|----------------------------------------------------------------------------------------------------|---------------------------------------------------|-------------------------------------|----------------------------|
| Silal                    | nkan Pilih Tahun                                                                                            | dan Klik                                          | ( Cek                               |                            |
|                          |                                                                                                    | Cek                                               |                                     |                            |
| 1                        |                                                                                                    |                                                   |                                     |                            |
|                          |                                                                                                    | K                                                 |                                     |                            |
| ore                      | lacarkan Kl                                                                                                 | acifika                                           | aci Dor                             | kara                       |
| erc                      | lasarkan Kl                                                                                                 | asifika                                           | Masuk                               | kara<br>Ditar              |
| erc<br>No                | <b>lasarkan Kl</b><br>Klasifikasi<br>Perkara                                                                | Sisa<br>Tahun<br>Lalu                             | <b>asi Per</b><br>Masuk             | <b>kara</b><br>Ditar       |
| No<br>1                  | <b>lasarkan Kl</b><br>Klasifikasi<br>Perkara<br>Perdata<br>Gugatan                                          | Sisa<br>Tahun<br>Lalu<br>449                      | Masuk<br>928                        | kara<br>Ditar<br>1.3       |
| erc<br>No<br>1           | lasarkan Kl<br>Klasifikasi<br>Perkara<br>Perdata<br>Gugatan<br>Perdata<br>Permohonan                        | asifika<br>Sisa<br>Tahun<br>Lalu<br>449<br>7      | Masuk<br>928<br>244                 | kara<br>Ditar<br>1.3<br>25 |
| erc<br>No<br>1<br>2<br>3 | Asarkan Kl<br>Klasifikasi<br>Perkara<br>Perdata<br>Gugatan<br>Perdata<br>Permohonan<br>Gugatan<br>Sederhana | asifika<br>Sisa<br>Tahun<br>Lalu<br>449<br>7<br>0 | Asi Per<br>Masuk<br>928<br>244<br>0 | kara<br>Ditar<br>1.3<br>25 |

#### Berdasarkan Jenis Perkara

Tampilan Statistik Perkara

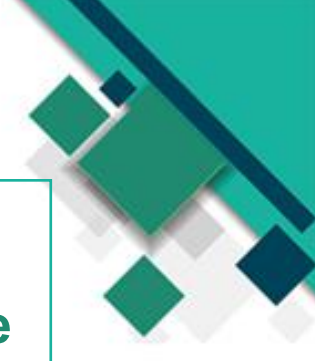

# Akun Saya

## Pengadilan Agama Banjarnegara Mobile

Akun Saya diperuntukkan pihak yang sedang berperkara di Pengadilan Agama Banjarnegara untuk mendapatkan informasi perkara secara rinci (tanpa pengaburan identitas) terhadap perkara yang sedang dijalani di Pengadilan Agama Banjarnegara.

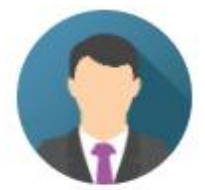

|                           | Akun Saya                                                             |
|---------------------------|-----------------------------------------------------------------------|
| Pastikan<br>sudah d<br>Ag | Nomor Handphone anda<br>iregistrasi di Pengadilan<br>ama Banjarnegara |
| lomor HP                  |                                                                       |
| Kata Sandi                |                                                                       |
| <b>⊠</b> Ta               | ampilkan Kata Sandi                                                   |
|                           | Masuk                                                                 |
| Lupa / be                 | elum memiliki Kata Sandi                                              |

Untuk Masuk ke dalam aplikasi harus menginputkan Nomor HP dan Kata Sandi Lupa / belum memiliki Kata Sandi digunakan untuk mendapatkan Kata Sandi yang akan dikirimkan melalui media SMS bagi Nomor HP yang sudah teregistrasi di Aplikasi SIPP

| ) Ał | kun Saya                             |                                     | Sele  | engkaphva 🔸          |                                         |
|------|--------------------------------------|-------------------------------------|-------|----------------------|-----------------------------------------|
| idar | ng Hari ini                          |                                     |       |                      |                                         |
| No   | Nomor Perkara                        | Ruangan<br>Agenda                   | Perka | ara Terbaru          |                                         |
| 1    | 271/Pdt.G/2020/PA.Ba<br>Antri Sidang | Ruang Sidang 2<br>SIDANG<br>PERTAMA | No    | Nomor Perkara        | Tanggal<br>Pendaftaran<br>Jenis Perkara |
| ene  | rbitan Akta Cerai                    |                                     | 1     | 928/Pdt.G/2020/PA.Ba | 10 Juni 2020<br>Cerai Gugat             |
| No   | Nomor Perkara                        | Nomor Akta Cerai<br>Tanggal         | 2     | 244/Pdt.P/2020/PA.Ba | 10 Juni 2020<br>Dispensasi Kawir        |
| 1    | 549/Pdt.G/2020/PA.Ba                 | 0935/AC/2020/PA.Ba<br>09 Juni 2020  | 3     | 913/Pdt.G/2020/PA.Ba | 09 Juni 2020<br>Cerai Gugat             |
| 2    | 557/Pdt.G/2020/PA.Ba                 | 0934/AC/2020/PA.Ba<br>09 Juni 2020  | 4     | 912/Pdt.G/2020/PA.Ba | 09 Juni 2020<br>Cerai Talak             |
| 3    | 166/Pdt.G/2020/PA.Ba                 | 0915/AC/2020/PA.Ba<br>08 Juni 2020  | 5     |                      |                                         |
| 4    | 718/Pdt.G/2020/PA.Ba                 | 0907/AC/2020/PA.Ba<br>04 Juni 2020  | 0     | 5 HIPULOIZUZUPA.Dd   | Cerai Gugat                             |
|      |                                      |                                     | _     |                      |                                         |

#### Tampilan Halaman Akun Saya

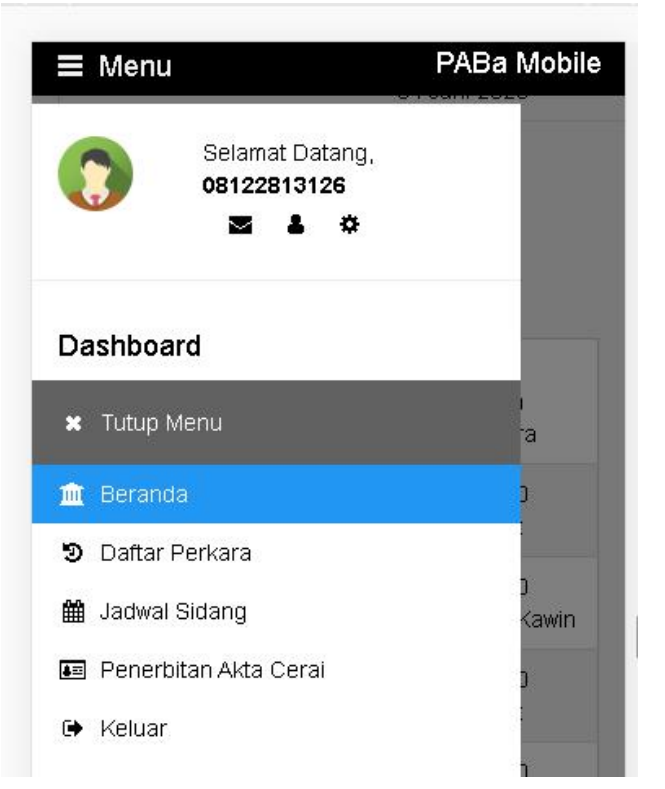

#### FOTO PERUBAHAN DARI PTSP MENJADI PTSL

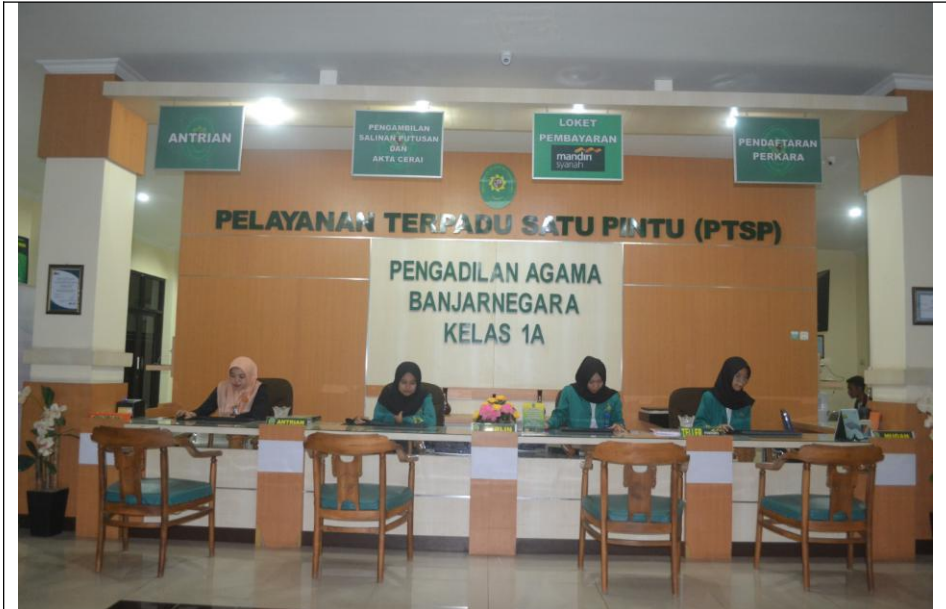

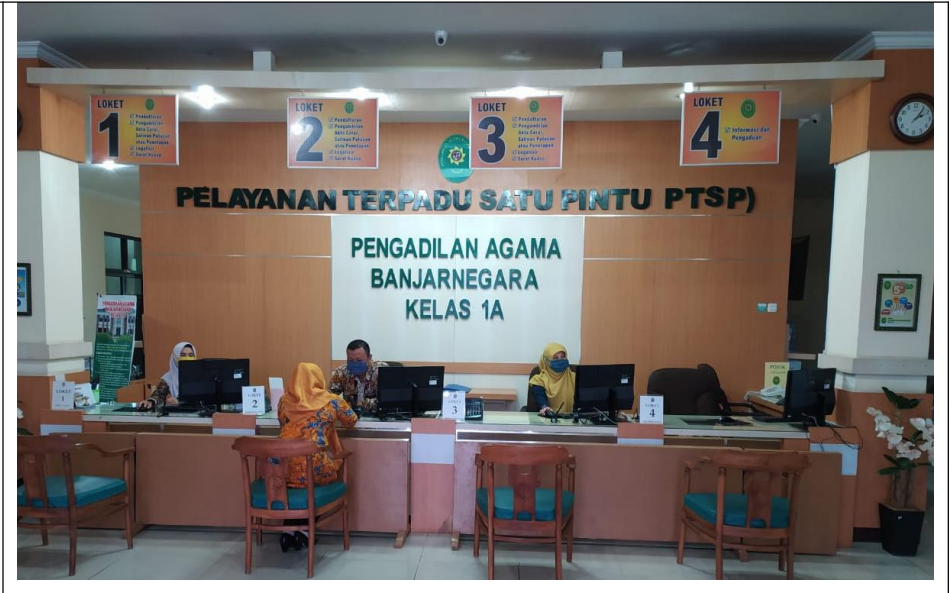

Foto Sistem PTSP (Satu Loket hanya melayani satu Layanan, seperti Loket pendaftaran, Loket Pengambilan Produk) Foto Sistem PTSL (Satu Loket melayani beberapa Layanan, yaitu Pendaftaran, Penyerahan Produk, Surat Kuasa, dan lain-lain, sehingga antrian layanan tersentral disatu loket)